## FOGLIO DI LAVORO N.2

## Parallelismo

Come costruire due rette parallele e una trasversale con GeoGebra:

- Attivare il comando 3- Retta e tracciare una retta a passante per i punti A e B;
- Selezionare il comando 4-retta parallela;

- Tracciare una retta parallela alla retta a (semplicemente cliccando prima con il tasto sinistro del mouse sulla retta data e poi su un generico punto del foglio di lavoro);

- Attivare lo strumento **3-Retta** e tracciare la retta trasversale passante per i punti C e B.

Per definire gli angolo formati dalle due parallele tagliate dalla trasversale si deve:

-selezionare il comando **8-Angolo** e indicare gli otto angoli che si formano muovendosi in senso orario (è necessario fissare i punti mancanti sulle rette utilizzando il comando **2-Punto**, ne servono tre di cui uno è dato dal vertice);

- nominare gli otto angoli con un numero ( da 1 a 8) utilizzando il comando **10-Testo;** 

- mediante il tasto destro del mouse attivare il comando **Proprietà** e colorare con lo stesso colore gli angoli congruenti;

- nascondere i punti creati precedentemente (tasto destro del mouse sul punto e poi **Mostra oggetto).** 

## OSSERVA IL DISEGNO CHE HAI COSTRUITO E COMPLETA LE SEGUENTI FRASI:

- 1. Gli angoli alterni interni sono .....
- 2. Gli angoli alterni esterni sono .....
- 3. Gli angoli corrispondenti sono .....
- 4. Tutti questi gli angoli sono .....
- 5. Gli angoli coniugati interni sono .....
- 6. Gli angoli coniugati esterni sono .....
- 7. Prova a sommare ogni coppia di angoli coniugati, la loro somma è sempre ......
- 8. Quindi, gli angoli coniugati sono .....

In conclusione, <u>due rette sono parallele se e solo se quando vengono</u> tagliate da una trasversale e si verificano le relazioni che hai trovato.

Riassumi:

.....